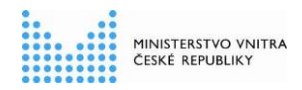

## Informační systém o státní službě (ISoSS) Postup pro opravy dat v modulu Rejstřík státních zaměstnanců

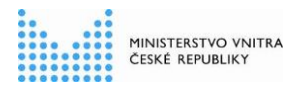

## Historie dokumentu

### Historie revizí

| Číslo<br>revize | Datum revize | Popis revize | Změny<br>označeny |
|-----------------|--------------|--------------|-------------------|
| 1.0             | 7. 4. 2017   | Úvodní verze | Ne                |
|                 |              |              |                   |
|                 |              |              |                   |
|                 |              |              |                   |
|                 |              |              |                   |
|                 |              |              |                   |
|                 |              |              |                   |
|                 |              |              |                   |
|                 |              |              |                   |
|                 |              |              |                   |
|                 |              |              |                   |
|                 |              |              |                   |
|                 |              |              |                   |

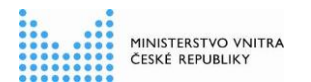

## Obsah

| 1. | Účel dokumentu                                             | . 4 |
|----|------------------------------------------------------------|-----|
| 2. | Nedostatky zjištěné v modulu Rejstřík státních zaměstnanců | . 5 |
| 3. | Ověření a kontrola nedostatků                              | .7  |
| 4. | Postup provádění oprav                                     | . 9 |

## 1. Účel dokumentu

V souvislosti s přípravou statistických údajů pro výroční zprávu o státní službě za rok 2016 byly provedeny kontroly dat evidovaných v Rejstříku státních zaměstnanců. V rámci kontrol byly zjištěny závažné nedostatky v podobě chybějících nebo evidentně nesprávně založených údajů.

Tento dokument stručně popisuje nejčastější zjištěné chyby, způsob kontroly těchto dat a možné způsoby opravy.

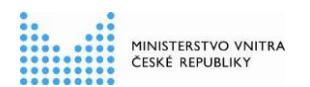

# 2. Nedostatky zjištěné v modulu Rejstřík státních zaměstnanců

#### 1. <u>Chybějící údaje</u>:

- a. Obory služby (obory služby vykonávané zaměstnancem na daném služebním místě; nejsou tím myšleny zaměstnancem vykonané úřednické zkoušky pro obory služby)
- b. Platové zařazení
- c. Typ služebního poměru

#### d. Služební označení

Pokud byl státní zaměstnanec založen manuálně na Portále ISoSS prostřednictvím webové formuláře, nebo pokud byl založen Sekcí pro státní službu jakožto osoba neevidovaná v ISZR ROB<sup>1</sup>, byly u něj založeny pouze základní údaje v rozsahu jméno, příjmení, evidenční číslo státního zaměstnance, datum vzniku služebního poměru a příslušný služební úřad. U těchto osob je vždy třeba doplnit údaje platné ke dni vzniku služebního poměru, a to založením opatření *Přijetí do služebního poměru (1H)* s datem účinnosti vzniku služebního poměru a s uvedením všech atributů služebního poměru (viz níže).

#### 2. Nesoulad v evidenci představených a "řadových" státních zaměstnanců:

- a. <u>Představený</u> má mít v ISoSS <u>správně</u>:
  - jako služebního označení evidováno služební označení podle § 9 zákona č. 234/2014 Sb. (dále jen "ZSS")
  - evidován typ služebního poměru:
    - *jmenování na dobu neurčitou*, nebo
    - jmenování na dobu určitou/služební poměr na dobu neurčitou, nebo
    - jmenování na dobu určitou/služební poměr na dobu určitou.
  - *jmenování* má být uvedeno v druhu nebo důvodu opatření, např.
    představení přijatí do služebního poměru podle § 188 ZSS by měli

<sup>&</sup>lt;sup>1</sup> Informační systém základních registrů – Registr obyvatel

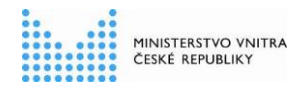

#### Informační systém o státní službě (ISoSS) Postup pro opravy dat v modulu Rejstřík státních zaměstnanců

mít uvedeno jako první opatření "*Přijetí do služebního poměru" (1H*) důvod *"jmenování – doba určitá" (12)* nebo *"jmenování – doba neurčitá" (13).* 

"Řadový" státní zaměstnanec, který byl jmenován na služební místo představeného na základě vyhraného výběrového řízení, by měl mít historii svých změn opatření *"jmenování na služební místo představeného" (3B)* s uvedením příslušného důvodu.

Kontrolou byl zjištěn nesoulad mezi výše uvedenými atributy (služební označení, typ služebního poměru, opatření), který vede k nejasnostem ohledně počtu představených a řadových státních zaměstnanců.

Pro "řadového" státního zaměstnance pak platí to, že naopak nesmí mít evidováno služební označení podle § 9 ZSS, v typu jeho služebního poměru se nesmí vyskytovat *"jmenování"* a i opatření by měla odpovídat zařazení státního zaměstnance.

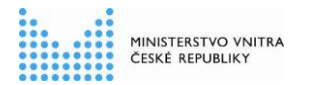

## 3. Ověření a kontrola nedostatků

Data evidována v Rejstříku státních zaměstnanců a případné nedostatky je možno ověřit několika způsoby:

#### 1. <u>Přes detail státního zaměstnance:</u>

Na Portále ISoSS v modulu Rejstřík státních zaměstnanců přes aplikaci Zaměstnanci vlastního úřadu vyhledáte konkrétního zaměstnance. Na konci řádku

s jeho záznamem zvolíte ikonu , čím se v novém okně zobrazí detail státního zaměstnance.

#### Příklad správně zaevidovaného představeného přijatého podle § 188 ZSS:

| Detail státního zam       | ěstnance                                     | Je uvedeno                             |                                         | Typ služet<br>poměr | oního 🗙      |  |  |  |
|---------------------------|----------------------------------------------|----------------------------------------|-----------------------------------------|---------------------|--------------|--|--|--|
| Ing. Mixi                 | l Jislwéj 10000035                           | služební<br>označení podle<br>§ 9 ZSS  | služební<br>označení podle<br>§ 9 ZSS   |                     |              |  |  |  |
|                           | Služební úřad: Ministerstvo vnitra           |                                        | Zařazení mimo službu: Ve                | službě              |              |  |  |  |
| Šíala aluža               | ební označení: vedoucí oddělení              |                                        | Úvazek na služebním místě: 100          | .00 %               |              |  |  |  |
| Den vzniku služe          | bního prukazu.<br>bního poměru: 01. 07. 2015 |                                        | Platové zařazení: 14                    | 12                  |              |  |  |  |
| Datum skončení služe      | bního poměru:                                |                                        |                                         |                     |              |  |  |  |
| Konec platnosti sn        | ilouvy (datum):                              |                                        |                                         |                     |              |  |  |  |
| Konec platnosti           | smlouvy (text):                              |                                        |                                         |                     |              |  |  |  |
| Úřednické zkoušky         |                                              |                                        |                                         |                     |              |  |  |  |
| Název úřednické zkou      | šky                                          | ně vířednických zkouře                 | kiegu uvodopy i obor                    | Výsledek            | Datum        |  |  |  |
| Obecná část               | KIUI                                         | ne ureunických zkouse                  | Vyhověl                                 | 01. 07. 2015        |              |  |  |  |
| Informační a komunikač    | ní technologie                               |                                        | Vyhověl                                 | 01. 07. 2015        |              |  |  |  |
| Ochrana utajovaných in    | Ochrana utajovaných informací Vyhověl        |                                        |                                         |                     |              |  |  |  |
| Organizační věci státní s | služby a správa služebních vztahů státních   | zaměst islušníků bezpečnostník         | h sborů a vojáků z povolání             | ∨yhověl             | 01. 07. 2015 |  |  |  |
|                           |                                              |                                        |                                         |                     |              |  |  |  |
| Obory služby              |                                              |                                        |                                         |                     |              |  |  |  |
| Číslo oboru služby        | Název oboru služby                           |                                        |                                         |                     | Datum        |  |  |  |
| 36.                       | Informační a komunikační technologie         |                                        |                                         |                     | 01. 07. 2015 |  |  |  |
| 75.                       | Ochrana utajovaných informací                |                                        |                                         |                     | 01. 07. 2015 |  |  |  |
| 78.                       | Organizační věci státní služby a správa s    | lužebních vztahů státních zaměstnanců, | příslušníků bezpečnostních sborů a vojá | ků z povolání       | 01. 07. 2015 |  |  |  |
|                           |                                              |                                        |                                         |                     |              |  |  |  |
| Opatření                  |                                              |                                        |                                         |                     |              |  |  |  |
| Druh opatření             |                                              | Důvod opatření                         | Dat                                     | um opatření         | Detail       |  |  |  |
| přijetí do služebního por | něru                                         | jmenování - doba neurčitá 01.07.2015   |                                         |                     | <b>⊙</b> ,   |  |  |  |
| Platové změny             |                                              | změna tarifu a plat.stupně             | 1.2015                                  | Q                   |              |  |  |  |
|                           |                                              |                                        |                                         |                     |              |  |  |  |
|                           | Důvoc                                        | l opatření obsahuje " <i>jn</i>        | nenování"                               |                     |              |  |  |  |
|                           |                                              |                                        |                                         |                     | Zavřít       |  |  |  |
|                           |                                              |                                        |                                         |                     |              |  |  |  |

Pozn.: Služební označení podle § 9 ZSS musí být u představeného uvedeno v poli "Služební označení". <u>Není dostačující</u> jeho uvedení v poli "Služební místo představeného". To slouží pouze k evidenci organizačního zařazení představeného.

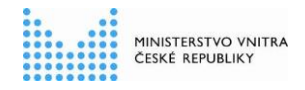

#### 2. Prostřednictvím sestav:

Na Portále ISoSS v modulu Rejstřík státních zaměstnanců přes aplikaci *Zaměstnanci vlastního úřadu* vyhledáte všechny zaměstnance nebo určitou zvolenou skupinu pomocí příslušného nastavení vyhledávacích filtrů.

Tip: Dvojím kliknutím na nadpis sloupce "*Platové zařazení*" se zobrazení státní zaměstnanci seřadí podle platového zařazení, přičemž první budou ti bez uvedeného platového zařazení.

Následně pomocí ikon 🖄 🕅 v pravém horním rohu můžete exportovat zobrazenou množinu do formátu pdf, docx nebo xlsx.

| ZAMĚSTNANCI VLASTNÍHO ÚŘADU Uživate: 685444<br>Odhlasit se |             |            |                |       |                         |                      |      |                              |                                     |          |          |
|------------------------------------------------------------|-------------|------------|----------------|-------|-------------------------|----------------------|------|------------------------------|-------------------------------------|----------|----------|
|                                                            |             |            |                |       |                         |                      |      | Rejstřík státních zaměstn    | <mark>anců &gt; Zamě</mark> stnanci | vlastníh | io úřadi |
|                                                            |             |            |                |       |                         |                      |      |                              |                                     | 🕂 Pi     | iidat    |
|                                                            | Evidenční č | íslo       |                |       | Obor služby             | Vyberte              | ٣    | Platové zařazení - třída     | Vyberte                             |          |          |
|                                                            | Příjn       | není       |                |       | Služební označení       | Vyberte              | •    | Platové zařazení - stupeň    | Vyberte                             |          | •        |
|                                                            | Služební ú  | iřad       | Vyberte        | •     | Služební poměr          | Vyberte              | •    | Stav                         | Vše                                 |          | •        |
|                                                            |             |            |                |       |                         |                      |      |                              |                                     | 0        |          |
|                                                            |             |            |                |       |                         |                      |      |                              | ymaz filtru                         | O Filed  | at       |
| Číslo 🔻                                                    | Jméno 🔻     | Přijmení 🔺 | Služební úřa   |       | Služební označení 🔻     | Služební poměr 💌     | Plat | ové zařazení 🔹 Stav (mimo/ve | e službě) 🔻                         | Akce     | •        |
| 10016176                                                   | Hijwu       | Ajjsiweré  | Ministerstvo v | nitra | vrchní referent         | Doba neurčitá        | 09 / | 03 Ve službě                 |                                     | •        | ø        |
| 10009967                                                   | Lujitasu    | Ammieré    | Ministerstvo v | nitra | vrchní ministerský rada | Doba určitá          | 14/  | D3 Ve službě                 |                                     | •        | Ø        |
| 10000044                                                   | Asew        | Aruser     | Ministerstvo v | nitra | vrchní ministerský rada | Jmenování d.neurčitá | 14 / | 12 Ve službě                 |                                     | €,       | Ø        |

#### Ukázka exportu do xlsx:

|    | Schran        | ka r       | a Pismo  | Ta l        |          | Zarovnani 🛛 🖓       | Cisio 🕞                   |                      |               |          | Styly       |
|----|---------------|------------|----------|-------------|----------|---------------------|---------------------------|----------------------|---------------|----------|-------------|
|    | U33           | •          | fx f     |             |          |                     |                           |                      |               |          |             |
|    | A             | В          | C        | D           | E        | F                   | G                         | Н                    | 1             | J        | К           |
| 1  | videnční čísl | Titul před | Jméno    | P iljm ení  | Titul za | Služební úřad       | Služební označení         | Služební poměr       | ku služebního | ové zařa | Mimo službu |
| 2  | 10016176      | Bc.        | Hijwu    | Ajjsiweré   | DiS.     | Ministerstvo vnitra | vrchní referent           | Doba neurčitá        | 21.10.2015    | 09/03    | Ve službě   |
| з  | 10009967      | Ing.       | Lujitasu | Ammieré     |          | Ministerstvo vnitra | vrchní ministerský rada   | Doba určitá          | 06.10.2015    | 14/03    | Ve službě   |
| 4  | 10000044      | JUDr.      | Asew     | Aruser      |          | Ministerstvo vnitra | vrchní ministerský rada   | Jmenování d.neurčitá | 01.07.2015    | 14/12    | Ve službě   |
| 5  | 10000034      | ING.       | Luwem    | Arusle      | CSC.     | Ministerstvo vnitra | náměstek pro řízení sekce | Jmenování d.neurčitá | 01.10.2016    | 14/12    | Ve službě   |
| 6  | 10014267      | Bc.        | Riwesalu | Awmdileré   |          | Ministerstvo vnitra | vrchní referent           | Doba určitá          | 19.11.2015    | 09/03    | Ve službě   |
| 7  | 10000123      | Bc.        | Hurim    | Ciajj       |          | Ministerstvo vnitra | ministerský rada          | Jmenování d.neurčitá | 01.07.2015    | 13/11    | Ve službě   |
| 8  | 10065384      |            | Mivai    | Ciuamiweré  |          | Ministerstvo vnitra | odborný referent          | Doba určitá          | 15.08.2016    | 09/01    | Ve službě   |
| 9  | 10027475      | Mgr.       | Rmumju   | Ciusmaujeré |          | Ministerstvo vnitra | ministerský rada          | Doba neurčitá        | 19.11.2015    | 12/06    | Ve službě   |
| 10 | 10066590      | Bc.        | Karel    | Conk        |          | Ministerstvo vnitra | vrchní ministerský rada   | Neurčeno             | 22.03.2017    | 1        | Ve službě   |
| 11 | 10014241      | Mgr.       | Quwlůju  | Dajjsiweré  |          | Ministerstvo vnitra | ministerský rada          | Doba neurčitá        | 21.10.2015    | 12/09    | Ve službě   |
| 12 | 10008047      |            | Pemiw    | Dam         |          | Ministerstvo vnitra | ministerský rada          | Doba neurčitá        | 02.10.2015    | 12/12    | Ve službě   |

V exportu se zobrazují aktuálně platné údaje o služebním označení, typu služebního poměru a platovém zařazení státních zaměstnanců. V případě, že byste chtěli hromadně, pomocí sestavy kontrolovat obory služby, napište žádost o takovouto sestavu na <u>sd.isoss.ekis@mvcr.cz</u>.

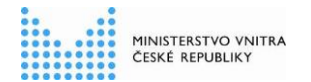

Rejstřík státních zaměstnanců

## 4. Postup provádění oprav

#### Oprava či doplnění údajů uvedených při založení státního zaměstnance:

Při založení bylo státnímu zaměstnanci automaticky systémem vytvořeno opatření *"Přijetí do služebního poměru" (1H)* s datem účinnosti uvedeného vzniku služebního poměru.

Oprava či doplnění údajů se provede **opětovným založením toho opatření** (opatření *"přijetí do služebního poměru" 1H*) se shodným datem účinnosti, tedy s datem účinnosti vzniku služebního poměru. Opětovným založení stejného opatření dojde k **přepsání** původně zadaného opatření, a tím k opravě či doplnění souvisejících údajů.

V rámci opatření "Přijetí do služebního poměru" (1H):

- Musíte vždy uvést:
  - o důvod opatření,
  - o datum účinnosti opatření,
  - o platové zařazení,
  - o služební označení,
  - o typ služebního poměru včetně případného vymezení doby určité,
  - o příslušný služební úřad.
- Následující atributy uvedete v případě, že chcete původně zadané údaje opravit nebo doplnit:
  - o tituly,
  - o obory služby,
  - o služební úvazek,
  - o služební místo představeného.

Pokud byly státnímu zaměstnanci po přijetí do služebního poměru založeny jiná, další opatření, je třeba novější opatření postupně odmazávat <u>od nejnovějšího (dle data účinnosti)</u> až k opatření "přijetí do služebního poměru".

Teprve pak je možno opětovně založit a tím opravit opatření "přijetí do služebního poměru".

Následně je třeba novější opatření zpět založit od nejstaršího k nejnovějšímu.

#### <u> Příklad:</u>

Přestavený přijatý do služebního poměru podle § 188 byl založen s <u>nesprávným</u> typem služebního poměru *"doba neurčitá"* a s <u>nesprávným</u> služebním označením *"vrchní min. rada"* a bez uvedení oborů služby.

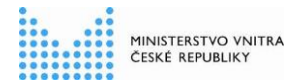

Následně mu byla založena dvě opatření; *"jiné změny dat" (2C10)* k 1. 1. 2016 a *"platové změny" (6A10)* k 1. 1. 2017.

#### Data před opravou:

- 1. 7. 2015 Přijetí do služebního poměru (1H); přijetí doba neurčitá (11)
- 1. 1. 2016 Jiné změny dat (2C10)
- 1. 1. 2017 Platové změny (6A10)

#### Postup opravy:

- 1. Výmaz opatření 6A10 s účinností 1. 1. 2017
- 2. Výmaz opatření 2C10 s účinností 1. 1. 2016
- Založení opatření 1H13(jmenování-doba neurčitá) s účinností 1. 7. 2015 v rámci opatření nutno uvést správné služební označení podle § 9 ZSS, typ služebního poměru "jmenování doba neurčitá", platové zařazení a uvést obory služby
- 4. Založení opatření 2C10 s účinností 1. 1. 2016
- 5. Založení opatření 6A10 s účinností 1. 1. 2017

#### Rekonstrukce dat státního zaměstnance

Přípustnou alternativou v případě většího počtu oprav a nemožnosti zpracovat opravy automaticky s využitím personálního informačního systému úřadu, je tzv. *rekonstrukce dat státního zaměstnance*, která by byla provedena s účinností k prosinci 2016.

Rekonstrukce je v podstatně jednorázové založení všech atributů služebního poměru státního zaměstnance platných ke konkrétnímu datu (např. k 1. 12. 2016) prostřednictvím speciálního opatření.

Předpokladem je však možnost vygenerovat toto opatření z personálního informačního systému k určitému, Vámi zvolenému prosincovému datu. Podrobnosti k rekonstrukci jsou uvedeny v <u>Technickém manuálu</u> v kapitole 3.2.1.7.

#### Tříměsíční lhůta pro zasílání historických opatření

Pro uvolnění této lhůty za účelem oprav historických opatření je třeba napsat žádost na <u>sd.isoss.ekis@mvcr.cz</u> s **uvedením konkrétního služebního úřadu,** pro který má být lhůta uvolněna, a s uvedením **termínu, do kdy budou probíhat opravy** a tedy do kdy má být lhůta zůstat uvolněna.

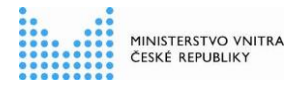

#### Možnost hromadného doplnění oborů služby

Hromadné doplnění oborů služby mohou provést manažeři nastavení ISoSS na základě Vámi připravených podkladů zaslaných spolu se žádostí o doplnění na <u>sd.isoss.ekis@mvcr.cz</u>.

Podklady musí být ve formátu xlsx nebo txt, přičemž podklady musí obsahovat 5 sloupců:

- obor služby uvedený číslem bez tečky (v případě formátu txt bude uvedena přímo původní číselníková hodnota uvedena v číselníku OBSLU s platností do 31. 12. 2016 viz <u>Číselníky</u>),
- 2. hodnota "1" (technický údaj pro potřeby zpracování podkladů)
- 3. evidenční číslo státního zaměstnance,
- platnost od (většinou datum vzniku služebního poměru, nebo datum zařazení na dané služební místo)
- platnost do (ve většině případů bude uveden nekonečný záznam, tedy "31.12.9999", pouze v případě změny zařazení státního zaměstnance bude uvedeno konkrétní datum ukončení výkonu daného oboru služby)

V případě, že jeden státní zaměstnanec vykonává více oborů služby, každý obor bude uveden na samostatném řádku.

U formátu txt budou sloupce odděleny tabulátorem.

#### Ukázka podkladů ve formátu txt:

| obory_sluzby_vz                | or.txt – P     | oznámkový blok     |           |            |
|--------------------------------|----------------|--------------------|-----------|------------|
| <u>S</u> oubor Úpr <u>a</u> vy | <u>F</u> ormát | Zobrazení Nápo⊻ěda |           |            |
| 53000163                       | 1              | 10000034           | 1.11.2015 | 31.12.9999 |
| 53000175                       | 1              | 10000034           | 1.11.2015 | 31.12.9999 |
| 53000163                       | 1              | 10000035           | 1.12.2015 | 31.12.9999 |
| 53000101                       | 1              | 10000035           | 1.12.2015 | 31.12.9999 |
| 53000163                       | 1              | 10000036           | 1.12.2015 | 31.12.9999 |
| 53000146                       | 1              | 10000036           | 1.12.2015 | 31.12.9999 |
| 53000104                       | 1              | 10000036           | 1.12.2015 | 31.12.9999 |
| 53000163                       | 1              | 10000037           | 1.12.2015 | 31.12.2016 |
| 53000134                       | 1              | 10000037           | 1.12.2015 | 31.12.9999 |
| 53000163                       | 1              | 10000038           | 1.12.2015 | 31.12.9999 |
| 53000104                       | 1              | 10000038           | 1.12.2015 | 31.12.9999 |
| 53000163                       | 1              | 10000039           | 1.12.2015 | 31.12.9999 |
| 53000146                       | 1              | 10000039           | 1.12.2015 | 31.12.9999 |
| 53000163                       | 1              | 10000040           | 1.12.2015 | 31.12.9999 |
| 53000163                       | 1              | 10000041           | 9.12.2015 | 31.12.9999 |